## Add, Remove or Change a Player Head shot

- 1. Log into your dashboard.
- 2. Click "my family account" on the right of the screen
- 3. Click "edit" on the child that needs a picture see picture below

| Larry Young Male Nov 4 1967 edit ( × deleti    | e                    |
|------------------------------------------------|----------------------|
| маят стяла вялісяте астоля                     |                      |
| rateintratucipains                             |                      |
| Paraot Participante                            | Click on "edit"      |
| + Add Child                                    | Officiaring Schedule |
| Tina Young Female Jun 25 2005 dels del         | ete My Schedule      |
| Jack Young Male Peb 15 2007                    | ete source           |
| Maggie Young Female Aug 28 2003 / edit   × del | ete Profile          |
| маме волея вилиолте астоля                     | Represent Settings   |
| Child Participante                             | Account Settings     |
|                                                | My Family Account    |

Then remove or add picture – see picture below.

|                                                       | Fernale | Jun 25 2005          | 🖌 edit   🛪 delete.                                                                                                    | My Schedule         |
|-------------------------------------------------------|---------|----------------------|----------------------------------------------------------------------------------------------------|---------------------|
| And Child                                             |         |                      |                                                                                                    | Officieng Schellune |
|                                                       |         |                      |                                                                                                    |                     |
|                                                       |         |                      | Click here to upload a                                                                                                    |                     |
| Channe Product                                        | Ľ       |                      | Click here to upload a<br>photo of your son<br>(needs to be a "head-<br>shot" - frontal view of<br>his face - like a<br>driver's license<br>picture. |                     |
| Channe (Therborn<br>First Name ()<br>Jack             | 4       | Last Name *<br>Young | Click here to upload a<br>photo of your son<br>(needs to be a "head-<br>shot" - frontal view of<br>his face - like a<br>driver's license<br>picture. |                     |
| Denses Photos<br>First Name 2<br>Jack<br>Birth Date 2 | Ł       | Last Name -<br>Young | Click here to upload a<br>photo of your son<br>(needs to be a 'head-<br>shot' - frontal view of<br>his face - like a<br>driver's license<br>picture. |                     |

If the picture does not show up, the picture is too big. Please snip/clip or screen shot the picture to make it smaller. <u>https://support.leagueapps.com...</u>

Make sure the picture is in the player and not the parent account.